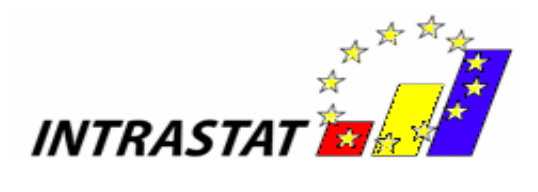

# **User Guide**

for

Intrastat Offline application

2014

- Version 1 -

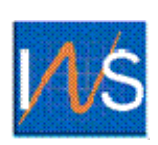

NATIONAL INSTITUTE OF STATISTICS

ROMANIA

National Institute of Statistics B-dul Libertății 16, sector 5, Bucharest Phone: 318.18.58; 317.77.20; 317.77.21; 317.77.22; 317.77.23 Fax:+(4021) 318 18 58; +(4021) 311 50 39; +(4021) 311 50 42 E-mail: intrastat@insse.ro http://www.intrastat.ro

#### © INS 2007

Reproducing the content of this publication, completely or partly, in original or modified, as well as its storage in a retrieval system, or transmitted, in any form and by any means are forbidden without the written permission of the National Institute of Statistics.

Using the content of this publication with explanatory or justifying title, in articles, studies, books is allowed only clearly and precisely indicating the source.

# **Table of Contents**

| Prefa       | ace               |                                                                                            | 4         |
|-------------|-------------------|--------------------------------------------------------------------------------------------|-----------|
| Impo<br>mon | ortant<br>ith Jar | changes in the filling in of the Intrastat statistical declaration starting with reference | ence<br>5 |
| 1.          | Chap              | oter I -The Intrastat offline application software                                         | 7         |
| 1.          | 1.                | Creating declarations                                                                      | 9         |
|             | 1.1.1             | . Creating and saving the Arrivals declaration                                             | 9         |
|             | 1.1.2             | . Creating and Saving the Dispatches Declaration                                           | 15        |
| 1.          | 2.                | Submitting declarations                                                                    | 20        |
| 1.          | 3.                | Other functionalities                                                                      | 20        |
|             | 1.3.1             | . Indicating the contact person responsible for the declaration                            | 20        |
|             | 1.3.2             | . Indicating that the application is used by a DTP                                         | 21        |
|             | 1.3.3             | . Managing declarations                                                                    | 21        |
|             | 1.3.4             | . Importing and saving a previously created declaration                                    | 22        |
|             | 1.3.5             | . Importing a new version of a nomenclature                                                | 22        |
|             | 1.3.6             | . Changing the working directory                                                           | 25        |
| 2.          | The I             | Intrastat online web service                                                               | 26        |

# Preface

According to the Law 422/2006 regarding the organization and functioning of the international trade with goods statistical system, the Intrastat declaration filling-in is mandatory and its submission to INS will be exclusively electronic.

"Intrastat Application User guide" herein referred as "guide" addresses to:

- providers of Intrastat statistical information (herein referred as "PSIs")
- third part declarants (herein referred as "DTPs")

The aim of this user guide is to provide instructions on how to use the software that has been developed by INS in order to fill in and submit electronically the Intrastat declarations to INS.

Prior to use the Intrastat related software and services offered by INS we strongly suggest that you become familiar with Intrastat related issues by reading the Handbook for Intrastat Data Providers - part I and part II - available on the website <u>www.intrastat.ro</u> or provided, on the request, free of charge, by the INS.

Creation and submission of Intrastat declarations is possible through the following ways:

a) Online Intrastat Application available on www.intrastat.ro web site;

**b)** Offline Intrastat Application available on <u>www.intrastat.ro</u> web site or provided, on request, free of charge, by the INS.

The offline Intrastat Application will create a declaration file that can be submitted to INS through one of the following means:

1) Email to the address: declaratie.intrastat@insse.ro

2) Loading into online Intrastat application on the website www.intrastat.ro

If you do not have access to the Internet to submit Intrastat declaration under points 1) or 2) you can copy the file Intrastat declaration (file extension .xml or .enc) on a floppy / CD / USB and you can ask Statistical Territorial Department, in the area where it is established, requiring the possibility to send an e-mail containing the Intrastat declaration to the National Institute of Statistics or can forward the Intrastat declaration from any other computer with Internet access.

**c)** Producing the electronic declaration files of xml type, by modifying the existing software in your company to match to the INS accepted standard structure. Detailed information on this way can be found in the handbook "Description Manual of the procedure for creating other types of files accepted by INS", downloadable from the <u>www.intrastat.ro</u> or provided, on the request, free of charge by INS.

The declaration file in the xml format is to be send using the same procedure as described above at the b) point.

4

# Important changes in the filling in of the Intrastat statistical declaration starting with reference month January 2014

#### > Modified nomenclatures

**2014 version of the Combined Nomenclature** contains 35 new codes at 8-digit level while 28 codes at 8-digit level were abolished from the 2013 version of the CN. Total CN codes 8-digit level is 9385. The Combined Nomenclature is available in electronic format on the website <u>www.intrastat.ro.</u>

#### > Changes of the offline Intrastat application:

The Intrastat Declarations for year 2014 will be done using the offline **Intrastat Application 2014 version** that we kindly ask you to install it on your computer **starting with 1st February 2014**. By installing the 2014 offline Intrastat Application, the executable version used in 2013 will be automatically uninstalled, keeping the previous Intrastat declarations and nomenclatures related to the previous year.

**ATTENTION!** The 2014 offline Intrastat Application are set by default the Combined Nomenclature 2013.

**Thus,** after installing the 2014 offline Intrastat Application, to create declarations for the months of the year 2014, you must load the 2014 Combined Nomenclature (CN 2014), by using the "Import" function from the menu "Tasks / Nomenclatures" (see chapter 1.3.5).

Please pay a special attention to the selection of reference year since the goods nomenclature (CN8 nomenclature) is subject to changes every year, thus making necessary yearly updating of it in the Intrastat Applications. As a consequence the Combined Nomenclature 2014 differs from the one applied in 2013.

After installing the 2014 version of the offline Intrastat application, it is necessary to run the procedure of import of declarations for 2013 that have been created with 2013 version of offline Intrastat application, in order to be able to view / revise them, if necessary. The import procedure of these declarations can be done by using the menu "View Declarations Archive" (see chapter 1.3.4. - Importing and saving a previously created declaration).

The Intrastat offline application version 2014 can be also used to create or revise Intrastat declaration for 2013.

The working procedure if you want to create or to revise the Intrastat declaration for the months of the year 2013 is the following:

**I. to revise a declaration created with the 2013 Intrastat application** – the selection of CN8 nomenclature version 2011 will be automatically when you open the declaration from the menu "Tasks/View Declarations Archive".

II. to create NEW declarations for 2013:

5

Attention! In order to create NEW declarations for 2013 after installing the 2014 version of Intrastat offline application and the import of the nomenclature for year 2014, it is necessary to follow the following steps in order to use the nomenclatures in force for 2013:

**Step 1: Remove the Combined Nomenclature version 2014** as follows: in the menu "Tasks / Nomenclatures" select the CN8 2014 version, and then use the "Remove" button from the same window (Figure 1). This step is necessary to activate the CN8 2013 version.

| menclatoare              |          |                       |          |
|--------------------------|----------|-----------------------|----------|
| Nomenclatoare            | Versiune | Locație               | Activ    |
| NC8                      | 2014     | C:\Program Files\INTR | <b>V</b> |
| NC8                      | 2013     | (Pre-instalat)        |          |
| Ţări 🛛                   | 2007     | (Pre-instatat)        | ¥        |
| Județe                   | 1        | (Pre-instalat)        | V        |
| Termeni Livrare          | 2011     | (Pre-instalat)        | ~        |
| Țări din U.E.            | 2007     | (Pre-instalat)        | ¥        |
| Localități               | 06/2006  | (Pre-instalat)        | ¥        |
| Mød Transport            | 2005     | (Pre-instalat)        | ¥        |
| Natura Tranzactiei (A)   | 2010     | (Pre-instalat)        | ¥        |
| Natura Tranzactiei (B)   | 2010     | (Pre-instalat)        | ¥        |
| Unităti de Măsură Supli. | 1        | (Pre-instalat)        | ¥        |

Figure 1: Nomenclatures Administration - remove nomenclature CN8 2014

**Step 2: Create a "NEW" Intrastat declaration for 2013** (please pay a special attention when selecting the reference period!!)

# Step 3: Return to the combine nomenclature CN8 for 2014 for creating Intrastat Declarations for 2014.

This will be done through the menu "Tasks / Nomenclatures", where the "Import" button must be used and then selected CN\_2014.xml file from "Documentație" directory, subdirectory of the working directory. The default working directory is set up to C:\Program\_files\Intrastat. After running this procedure the Combined Nomenclature NC8 version 2014 will be automatically activated.

# 1. Chapter I -The Intrastat offline application software

To install the Intrastat offline application version 2014, double click on the file Intrastat\_Setup\_2014.exe (installation kit for the Intrastat offline application version 2014, available on <u>www.intrastat.ro</u> web site free of charge) (Figure 2).

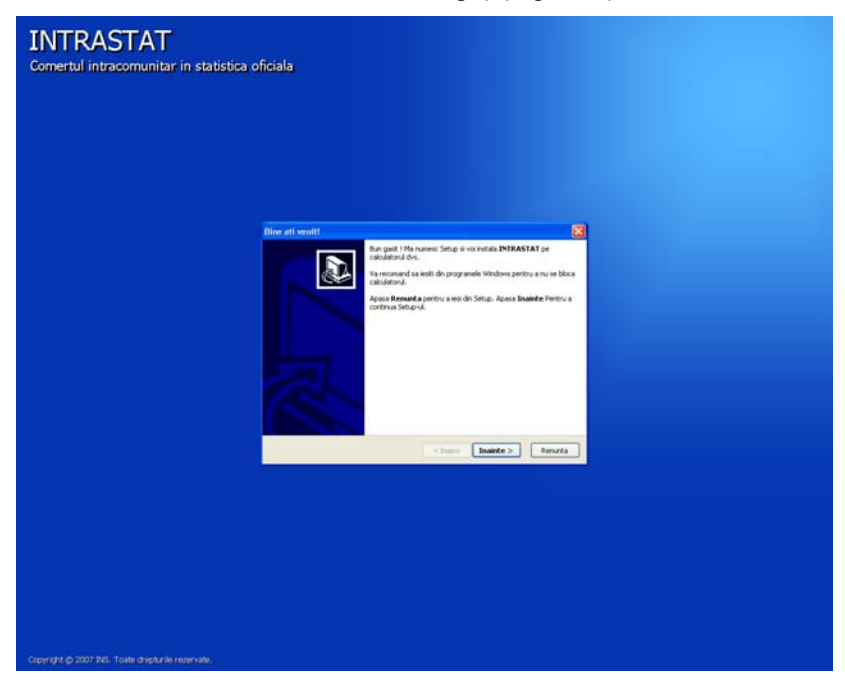

#### Figure 2. Intrastat Offline Installation program

The user should follow the instructions of the installation program and the only thing he needs to do is to specify the installation working directory where Intrastat offline application will be install (figure 3).

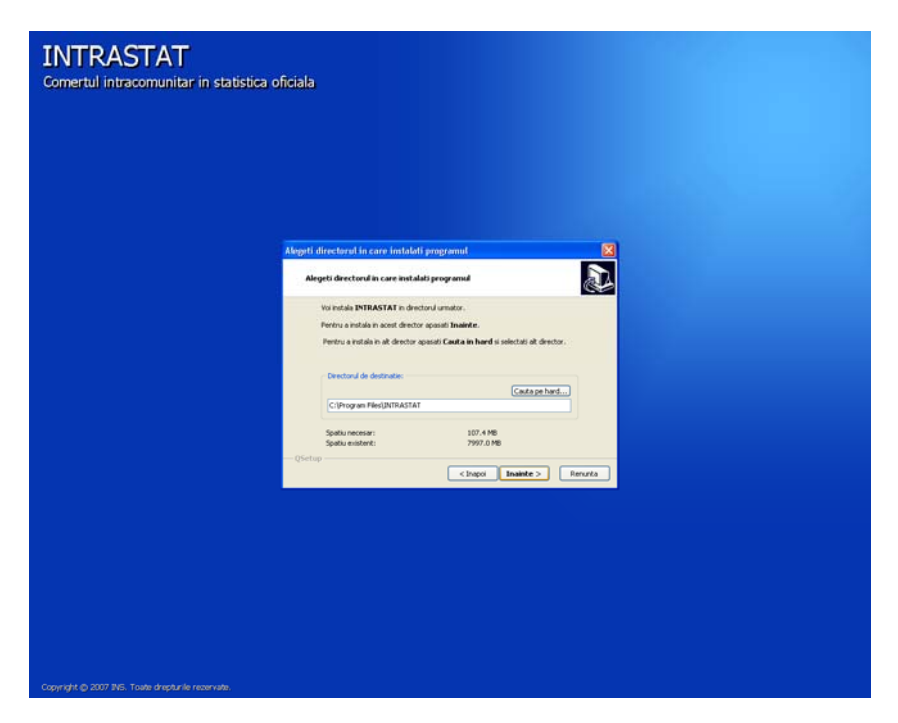

#### Figure 3. Setting up the installation directory

7

When installation is completed the user can access the Intrastat offline application from the Windows menu Start\All programs\INTRASTAT. From the "Documentație" directory from the same menu the following documents may be accessed: User Guide for Intrastat application, Handbooks for Intrastat information providers, Nomenclatures (xml, xls, pdf format) and un-installing program is also provided (figure 4).

| Programs |                 | _  |                             | - |                                                               |
|----------|-----------------|----|-----------------------------|---|---------------------------------------------------------------|
|          | 🔚 INTRASTAT 🔹 🕨 | 62 | Aplicatia INTRASTAT offline |   |                                                               |
|          |                 | 钃  | Uninstall INTRASTAT         |   |                                                               |
|          |                 | Ē. | Documentatie 🔹 🕨            | Z | Ghid de implementare pentru fisierul XML                      |
|          |                 |    |                             | 1 | Ghidul de Utilizare a Aplicatiei Intrastat                    |
|          |                 |    |                             | Ы | Manual pentru furnizorii de informatii statistice - Partea I  |
|          |                 |    |                             | Ы | Manual pentru furnizorii de informatii statistice - Partea II |
|          |                 |    |                             | • | NC8 Details                                                   |
|          |                 |    |                             |   |                                                               |

#### Figure 4. Start\All programs\INTRASTAT menu

Selecting "Intrastat application offline" menu (Fig. 4), the main window of the Intrastat offline application will open (Fig. 5).

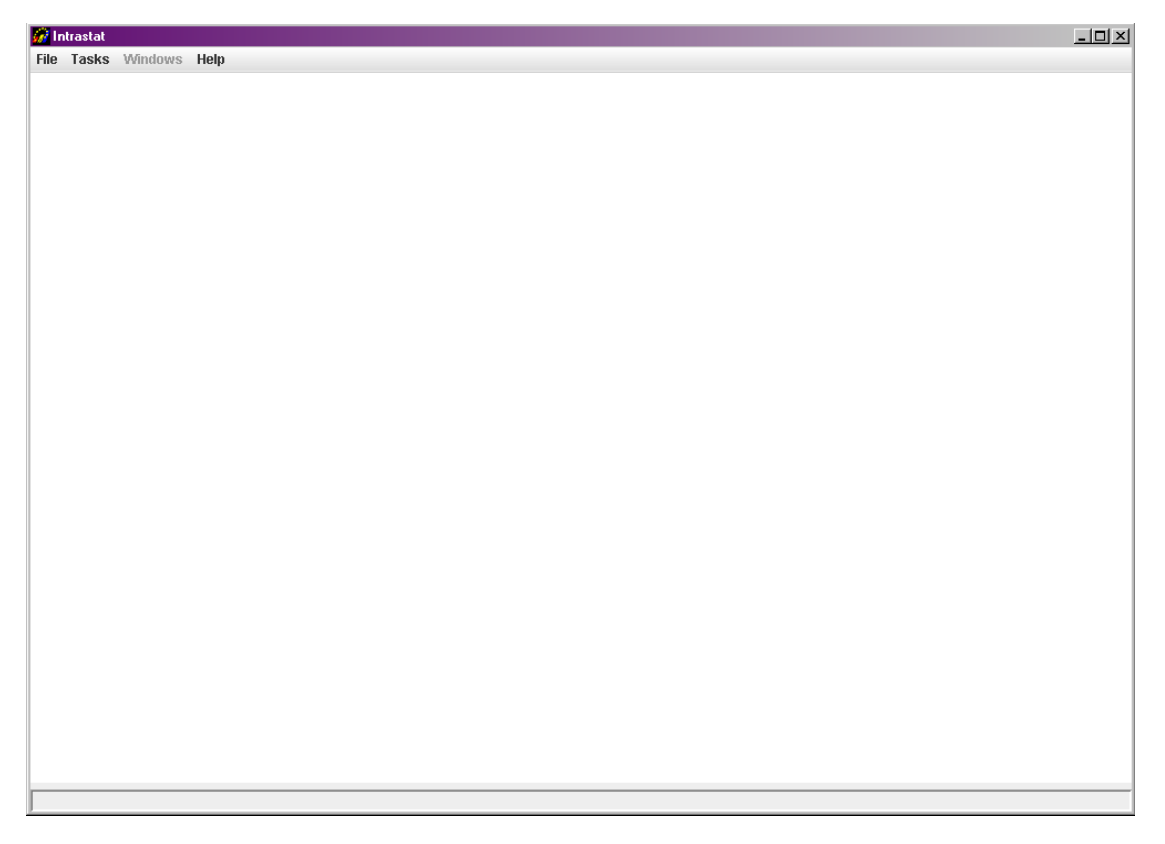

#### Figure 5. Intrastat offline application main window

In 2014 the first operation to be executed in the offline Intrastat application after installing is uploading the 2014 Combined Nomenclature. To do this use the "Import" function in the "Tasks/Nomenclatures" menu (see chapter 1.3.5);

Any declaration created by the Intrastat offline application will be saved in the directory "Declarații" under the work directory set at the application installation.

In case that the Intrastat offline application is used by a third party (DTP) which create and submit declarations on behalf of PSIs, the third party needs to specify this into the application by providing related DTP identification data (please see chapter 1.3.2 "Fill the PTD data").

# 1.1. Creating declarations

Depending on the declaration type ("Arrival" for declaring the arrivals for the intra-community goods, "Dispatch" for declaring the dispatching for intra-community goods) the user may initiate the procedure of creating an Intrastat declaration. This is possible through the menu "Tasks" where the following options are available:

- "Create Arrival Declaration"
- "Create Dispatch Declaration"

The following sub-chapters provide more details about creating an Intrastat declaration.

All declarations created by the offline Intrastat application will be saved in the subdirectory "Declarații" under the work directory. If the user wants to change the directory where declarations are saved, please see chapter 1.3.6. "Changing the work Directory".

# 1.1.1. Creating and saving the Arrivals declaration

Selecting the "Tasks\Create Arrival Declaration" a window opens where the user may enter information regarding the declarant firm and the commodities entered in Romania from other Member States in the selected reference period (Figure 6).

The user must enter the fiscal identification cod (CIF) and the name of the declarant company (PSI).

The declaration flow is set automatically (to ARRIVAL in our case) and the user can proceed by mentioning the following information:

- > Туре
  - New Means a declaration that will be submitted to INS first time for the selected reference period.
  - o **Revised** A declaration that will substitute a previous declaration submitted.
  - Nill This option is selected when the operator is obliged to declare for Intrastat system but no commodities are to be declared for the reference period. For more details, please consult Handbook for Intrastat data providers-part I.
- > Month The month for which the Intrastat Declaration draft, will be selected.

- > Year The year for which the Intrastat Declaration draft, will be selected.
- Status It represents an indication about declaration status (draft or final or not set). This field serve exclusive for declaration management at the economic operator level.

The identification information on DTP show automatically if proper settings in the application have been performed. (see chapter - 1.3.2. Entering PTD information).

The user must enter information (name, surname, telephone, and e-mail) about the contact person responsible for entering the declaration data. This information automatically show if proper settings in the application have been performed (see chapter -1.3.1. - Entering the contact person information responsible for the declaration).

**Attention!** The field "Email" is mandatory to fill in if you want to receive the confirmation code for the uploaded Intrastat declaration to INS.

| <b>File</b> | ntrastat                      |                            | ndowo                                    | Hole       |          |      |           |               |                 |          |            |          |                   |         |          |            |             |      |                |              |            | _D×                    |
|-------------|-------------------------------|----------------------------|------------------------------------------|------------|----------|------|-----------|---------------|-----------------|----------|------------|----------|-------------------|---------|----------|------------|-------------|------|----------------|--------------|------------|------------------------|
|             |                               | s vvi                      | nuows                                    | пер        |          |      |           |               |                 |          |            |          |                   |         |          |            |             |      |                |              |            | D                      |
|             | Declara<br>Flow:              | tion T<br>ARRI             | ype<br>VAL Tyj                           | e: N       | IEW 🔻    | Mont | h: Mar    | <b>-</b> 1    | ′ear:           | 200      | 3 <u>^</u> | Status   | : No              | t Set 🖣 | •        | Vali<br>Sa | date<br>ive | En   | rint           |              |            |                        |
|             | Firm Ide<br>V.A.T. I          | entific<br>Numl            | ation<br>ber: 0                          | 00000      | D299     |      | Firm Nan  | ie: Te        | estComp         | any      |            |          |                   |         |          |            |             |      |                |              |            |                        |
|             | Contact<br>Positi<br>Nar<br>T | Pers<br>on:<br>ne:<br>el.: | on<br>Accoun<br>Name<br>012345           | tant<br>i6 | 267 - 47 |      | ]<br>Suri | name:<br>Fax: | Suman<br>012345 | ne<br>56 |            |          |                   | Email:  | test@te  | est.ro     |             |      |                |              |            |                        |
|             | Third De<br>Thi<br>V.A        | rd De<br>T. Nu             | ng Party<br>claring<br>imber:<br>Street: | Party      | incation |      | Firm Na   | ime:          |                 |          | Nr.        |          | BI.               |         | Entr.    |            | Ap.         |      |                |              |            |                        |
|             | Р                             | Postal                     | Code:                                    |            |          |      | County    | ALB           | A               |          | -          | City:    | ABR               | UD      |          | •          |             |      |                |              |            |                        |
|             | Declara<br>Add                | tion It                    | ems<br>Rem                               | ove        | Edit     |      | Clear     | Nun           | n. of Iten      | ns:      |            | 1 Tot    | . Invoi           | ce Valu | e (LEI): |            | 25,000      | Tot. | Stat. Value (I | LEI):        | 26,        | 000                    |
|             | 07032                         | C<br>2000                  | N8                                       | E          | C<br>3G  | rig. | CY        | Consig        | gn.             |          | NetN       | ilass (K | <u>g.)</u><br>2,0 | 00      | Suppl    | . Units    |             | Invo | ice Value (LE  | i)<br>25,000 | Statistica | al Value (LEI)<br>26,1 |
|             |                               |                            |                                          |            |          |      |           |               |                 |          |            |          |                   |         |          |            |             |      |                |              |            |                        |

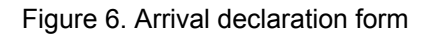

To *validate* the declaration the user should use the "Validate" button.

To <u>save</u> the Arrival declaration form, the user should use the "Save" button. The system prompt the user on the period (month/year) for which the declaration is drafted and gives the possibility to revert and corrected it before saving, if necessary. The system prompts the user to select a directory and a file name for the declaration to be saved. The file saved will be in xml format. It is recommended that the default name given to the file by the application **NOT to be modified by the users** afterwards.

To *encrypt* the contents of the declaration and save it as an encrypted file the user should press the

10

"Encrypt" button. Intrastat declaration will be saved in the same directory and with the same file name, but now the file has an "enc" as file name extension instead of the "xml". It is recommended NOT to modify the default name given to the file by the Intrastat offline application.

To *print* the Intrastat declaration the user should use the "**Print**" button. This will open the "print preview" window (figure 7) from where the user can print the Intrastat declaration.

| astat       |             |               |                      |                                            |                             |                        |                 |                    |              |                            |                            |                |                      |
|-------------|-------------|---------------|----------------------|--------------------------------------------|-----------------------------|------------------------|-----------------|--------------------|--------------|----------------------------|----------------------------|----------------|----------------------|
| asks W      | findows I   | Help          |                      |                                            |                             |                        |                 |                    |              |                            |                            |                |                      |
| rint Previe | w - ARRIV   | AL - 00000002 | 299_A_20083.         | xml                                        |                             |                        |                 |                    |              |                            |                            |                |                      |
| 5 14 4      | ( )         | 1             | DN Q                 | Q 100%                                     | -                           |                        |                 |                    |              |                            |                            |                |                      |
| P           | 'revious Pa | ge            |                      |                                            |                             |                        |                 |                    |              |                            |                            |                |                      |
|             |             |               |                      |                                            |                             |                        |                 |                    |              |                            |                            |                |                      |
|             |             |               |                      |                                            |                             | INT                    | RASTAT DE       | CLARATION          |              |                            |                            |                |                      |
|             |             |               |                      |                                            | FOR THE TRAD                | E OF GOO               | DSBETWEEN       | EUROPEAN UN        | ION MEM      | IBER STATES                |                            |                |                      |
|             |             |               |                      |                                            |                             | ADDI                   | VAL Dof Dori    | od: MARCH 200      | 18           |                            |                            |                |                      |
|             |             |               |                      |                                            |                             | ANN                    | Declaration T   | where NEW          |              |                            |                            |                |                      |
|             |             |               |                      |                                            |                             |                        | Declaration     | ype. HEW           |              |                            |                            |                |                      |
|             | F           | irm Name: T   | estCompany           |                                            |                             |                        |                 |                    |              |                            |                            | VAT: 000       | 000299               |
|             |             |               |                      |                                            |                             |                        | Third Declar    | ing Party          |              |                            |                            |                |                      |
|             | F           | irm Name:     |                      |                                            |                             |                        |                 |                    |              |                            |                            | VAT:           |                      |
|             |             | Street:       |                      |                                            |                             |                        |                 | Postal Code:       |              | Nr.:                       | BI.:                       | Entr.:         | Ap.:                 |
|             |             | County:       |                      |                                            |                             |                        | Ci              | ty:                |              |                            |                            |                |                      |
|             | C           | ontact Person | : Surname Na         | ame                                        |                             |                        |                 | Positio            | n:           |                            |                            |                |                      |
|             | 1           | fel.: 0123456 |                      |                                            |                             | Fax                    |                 |                    |              | Email: te                  | st@test.ro                 |                |                      |
|             |             | T otal Net    | Mass (in KG):        | 2,000                                      |                             | T ot. Ir               | voice Value (LE | ): 25,000          |              | Tot. Sta                   | tistical Value (i          | LEI): 26,000   |                      |
|             | Nr.         | CN8 Code      | Country<br>of Origin | / Country<br>/ of<br><sup>n</sup> Consign. | Invoice Value Stat<br>(LEI) | istical Value<br>(LEI) | Net Mass(Kg.)   | Suppi. Ur<br>Value | nits<br>Code | Nature of<br>Transaction A | Nature of<br>Transaction B | Delivery Terms | Mode of<br>Transport |
|             |             | 07032000      | BG                   | CY                                         | 25,000                      | 26,000                 | 2,000           |                    |              | 1                          | 1.1                        | EXW            | 3                    |

Figure 7. Print Preview - Printing of Intrastat declaration

Using the available related buttons in the offline application a user can perform the following actions:

- Add a new line in Intrastat declaration (i.e. Information about a commodity item).
- Remove a selected line in Intrastat declaration.
- Edit information related to a selected line to Intrastat declaration
- Delete items. The system will delete all the lines (a related confirmation message will show).

To enter information about a commodity (Create a new declaration line) the user needs to click the "**Add**" button shown in the window of Figure 6. This action it will generate a display window (Figure 10) where the user can enter all the related information required about the good.

This information consists of:

11

**CN8 code** - represents the 8 digit level Combine Nomenclature commodity code specific for the year for which the creating / actualizations Intrastat declarations is drafted.

Using the button "**Search/Accept**" the user can find and select easily the commodity code according to the CN for current year (Figure 8). Searching can be done by either the good numeric code or text/keywords introduced by the user in the "**Description**" field.

| arch Filter   |                 | Go to Description: Search Clo                            | se |
|---------------|-----------------|----------------------------------------------------------|----|
| sults         |                 |                                                          |    |
| )etailed Item | Description:    |                                                          |    |
| BECTION II -  | VEGETABLE PRODU | ICTS                                                     | 0  |
| << Pr         | evious Level    | Accept Next Level >>                                     |    |
|               | Code            | Description                                              |    |
| •             | I               | "SECTION I - LIVE ANIMALS; ANIMAL PRODUCTS"              |    |
| •             |                 | SECTION II - VEGETABLE PRODUCTS                          |    |
| •             | III             | "SECTION III - ANIMAL OR VEGETABLE FATS AND OILS AND THE |    |
| •             | IV              | "SECTION IV - PREPARED FOODSTUFFS; BEVERAGES, SPIRITS    | i  |
| •             | V               | SECTION V - MINERAL PRODUCTS                             |    |
| •             | VI              | SECTION VI - PRODUCTS OF THE CHEMICAL OR ALLIED INDUS    | 3  |
| •             | VII             | "SECTION VII - PLASTICS AND ARTICLES THEREOF; RUBBER A   |    |
| •             | VIII            | "SECTION VIII - RAW HIDES AND SKINS, LEATHER, FURSKINS A | ·  |
| •             | IX              | "SECTION IX - WOOD AND ARTICLES OF WOOD; WOOD CHARC      |    |
| •             | X               | "SECTION X - PULP OF WOOD OR OF OTHER FIBROUS CELLUL     |    |
| •             | XI              | SECTION XI - TEXTILES AND TEXTILE ARTICLES               |    |
| •             | XII             | "SECTION XII - FOOTWEAR, HEADGEAR, UMBRELLAS, SUN UMB    | 3  |
| •             | XIII            | "SECTION XIII - ARTICLES OF STONE, PLASTER, CEMENT, ASBE | i  |
| •             | XIV             | "SECTION XIV - NATURAL OR CULTURED PEARLS, PRECIOUS .    |    |
| •             | XV              | SECTION XV - BASE METALS AND ARTICLES OF BASE METAL      |    |
| •             | XVI             | "SECTION XVI - MACHINERY AND MECHANICAL APPLIANCES; E    |    |
| •             | XVII            | SECTION XVII - VEHICLES, AIRCRAFT, VESSELS AND ASSOCIAT  | ·  |
| •             | XVIII           | "SECTION XVIII - OPTICAL, PHOTOGRAPHIC, CINEMATOGRAPHI   |    |
| <b>(+</b> )   | XIX             | "SECTION XIX - ARMS AND AMMUNITION: PARTS AND ACCESSO    | T  |

Figure 8. CN8 browse window

In order to select to right CN8 code corresponding to the goods declared, it might be necessary to use the NC2014\_EN.pdf, from the "Documentație" which can be found in the working directory (especially when the NC8 codes description contains information existing only the above mentioned files). (Figure 9).

| Edit Declaration Item (* | n 🗵                                                                                                    |
|--------------------------|----------------------------------------------------------------------------------------------------|
| New                      | Prev. (New) Next Save Close                                                                                                    |
| Edit Declaration Item    |                                                                                                    |
| CN8 Code:                | 32050000 Search / Accept                                                                                                    |
| CN8 Description:         | AND VARNISHES; PUTTY AND OTHER <u>MASTICS; INKS</u> " ><br>"Colour lakes; preparations as specifi <mark>ed in note 3 to</mark> this chapter based on colour<br>lakes" |
| Country of Origin:       | (Select One)                                                                                                    |
| Country of Consignment:  | (Select One)                                                                                                    |
| Invoice Value (LEI):     | 0                                                                                                    |
| Statistical Value (LEI): |                                                                                                    |
| Net Mass (Kg.):          | 0                                                                                                    |
| Supplementary Units:     |                                                                                                    |
| Nature of Transaction A: | (Select One)                                                                                                    |
| Nature of Transaction B: | (Not applicable)                                                                                                    |
| Delivery Terms:          | (Select One)                                                                                                    |
| Mode of Transport:       | (Select One)                                                                                                    |
|                          |                                                                                                    |
|                          |                                                                                                    |

Figure 9. Mentions on the information in the file NC2014\_EN.pdf

12

**Item Description -** The description of the CN8 selected commodity code will be displayed. This information is shown automatically by the system after entering or selecting NC8 commodity and using the **"Search/Accept"** button.

**Country of Origin -** The country of origin of the commodity will be selected, that country where the good has been produced or had the last substantial transformation.

**Country of Consignment** - The EU Member State from which the commodities were dispatched to Romania will be selected.

For further methodological information see Handbook for Intrastat Data Providers chapter 6.3.2 – "Country of consignment/origin/destination".

**Invoice value** - In general, the invoiced amount is the value of the commodity indicated on the invoice, which might contain transport and insurance costs according to the delivery terms stipulated in the contract. The invoice values should be given in lei, without decimals. For methodological further information see Handbook for Intrastat Data Providers chapter "6.3.5 Invoice value stated in lei".

**Statistical value -** The statistical value is the value of a product at the time of border crossing of Romania. Statistical Value should be given in lei, without decimals. For further methodological information see Handbook for Intrastat Data Providers chapter 6.3.6 "Statistical value".

**Net Weight (kg)** - The net weight represents the weight in kilograms without packaging of transport. The net weight must be expressed in round numbers without decimals. It is recommended that the following rounding rules are applied (to avoid decimals):

- If the remainder beyond the last digit to be reported is less than 5 it should be round down.

- If the remainder is 5 or greater, it should be round up.

For further methodological information see Handbook for Intrastat Data Providers chapter 6.3.3 "Net weight in whole kg".

**Supplementary Units** - The requirement for Supplementary Measure Units applies only to certain classes of goods (NC8 Position) that may be expressed from quantitative point of view in other measurement units but kilo also. The nature of the Supplementary Unit depends on the good; commodity, it may be the number of units, or the volume in litres, or the area in square meters. For further methodological information see the Handbook for Intrastat Data Providers chapter 6.3.4 "Supplementary Measure units" and Annex 6 List of the Supplementary Units

**Nature of Transaction** - This information refers to the transaction type namely if the goods enter in Romania through buying, for processing, financial leasing, etc. For further detailed methodological information see the Handbook for Intastat Data Providers chapter 6.3.7 "Type of transaction" and Annex 3 Codes of Type of Transactions.

**Delivery Terms -** This information refers to the accepted commercial terms defining the respective roles of the buyer and seller in the arrangement of transportation of goods and other responsibilities. For further detailed methodological information see the Handbook for Intrastat Data Providers chapter

13

6.3.9 "Terms of Delivery" and Annex 5 "Codification of delivery terms".

**Mode of Transport** - It represents the mode of transport of the goods at the Romania national border. For detailed methodological further information see the Handbook for Intrastat Data Providers chapter 6.3.8 "Mode of Transport" and Annex 4 "Codification of modes of transport" and Annex 4 Codes of Modes of Transport.

| New                      | Prev. 1/1 Next Save Close                                                                                                    |   |
|--------------------------|----------------------------------------------------------------------------------------------------|---|
| dit Declaration Item     |                                                                                                    |   |
| CN8 Code:                | 07032000 Search / Accept                                                                                                    |   |
| CN8 Description:         | CHAPTER 7 - EDIBLE VEGETABLES AND CERTAIN ROOTS AND TUBERS ><br>Onions, shallots, garlic, leeks and other alliaceous vegetables, fresh or chilled ><br>Garlic | • |
| Country of Origin:       | (BG) Bulgaria 💌                                                                                                    |   |
| Country of Consignment:  | (CY) Cyprus 🔻                                                                                                    |   |
| Invoice Value (LEI):     | 25,000                                                                                                    |   |
| Statistical Value (LEI): |                                                                                                    |   |
| Net Mass (Kg.):          | 2,000                                                                                                    |   |
| Supplementary Units:     |                                                                                                    |   |
| Nature of Transaction A: | (1) Transactions involving transfer of ownership against compensation                                                                                         | - |
| Nature of Transaction B: | (1.1) Direct purchase/sale                                                                                                    | Ŧ |
| Delivery Terms:          | (EXW) ex-works                                                                                                    | - |
| Mode of Transport:       | (3) Road transport                                                                                                    | - |

Figure 10. The mandatory variables for intra-community arrivals of goods

When all the information related to a declaration line (commodity) has been entered, the user must use every time on the "**Save**" button otherwise the information will be lost.

To add a new line in the declaration the user can use the "New" button.

Finally the user can navigate backwards and forwards between declaration lines using the corresponding "**Prev.**" and "**Next**" buttons.

To close the declaration line window the user must use the "Close" button.

By closing the declaration lines window (Fig. 10) the Arrivals declarations window (Figure 6) gets updated with the related information about declaration lines.

# 1.1.2. Creating and Saving the Dispatches Declaration

Selecting the option "**Tasks \ New Dispatch Declaration**" a window opens (Figure 11) where the user may enter information regarding the declarant firm and the commodities dispatched in the selected reference period to other Member States.

The user must enter the fiscal identification code (CIF) and the name of the company.

The declaration flow is set automatically (to DISPATCH in our case) and the user can proceed by mentioning the following information:

- ≻ Туре
  - **New** Means a declaration that will be submitted to INS first time for the selected reference period.
  - **Revised** A declaration that will substitute a previous declaration submitted.
  - Nill This option is selected when the operator is obliged to declare for Intrastat System but no commodities are to be declared for the reference period. For more details, please consult Handbook for Intrastat data providers-part I.
- > Month The month for which the Intrastat Declaration draft will be selected.
- > Year The year for which the Intrastat Declaration draft will be selected.
- Status Represents an indication about declaration status (draft or final or not set). This field serves exclusively for manage the Intrastat Declaration at the operator level.

The identification information on DTP show automatically if proper settings in the application have been performed (see chapter 1.3.2. Entering the PDT information).

The user also must enter information (name, telephone, and e-mail) about the contact person responsible for entering the declaration data. This information automatically show if proper settings in the application have been performed (see chapter 1.3.1. Entering the contact person information responsible for the declaration).

Attention! The field "Email" is mandatory to fill in if you want to receive the confirmation code for the uploaded Intrastat declaration to INS.

| DISPATCH (                                                                                                    | (*)                                               |                         |                           |                                          | □ □ □ 2       |
|----------------------------------------------------------------------------------------------------|---------------------------------------------------|-------------------------|---------------------------|------------------------------------------|---------------|
| Doctaration '                                                                                                    | Туро                                              |                         |                           |                                          |               |
| Flow: DISP                                                                                                    | PATCH Type: NEW V Month:                          | Mar 🔻 Year: 2008 - St   | atus: Not Set 🔻           | Validate Encrypt                         |               |
|                                                                                                    |                                                   |                         |                           | Save Print                               |               |
| Firm Identific                                                                                                    | cation                                            |                         |                           |                                          |               |
| V.A.T. Num                                                                                                    | nber: Firm                                        | Name:                   |                           |                                          |               |
| Contact Pers                                                                                                    | son                                               |                         |                           |                                          |               |
| Position:                                                                                                    | a                                                 |                         |                           |                                          |               |
| Name:                                                                                                    | a                                                 | Surname: a              |                           |                                          |               |
| DISPATCH (') Declaration Type Flow: DISPATCH Type: NEW  Month: Mar  Year: 2008 Status: Not Set  Validate Encrypt Flow Edit Clear Num. of tems: 1 Tot. Invoice Value (LE): 30,000 Tot. Stat. Value (LE): 0 CN8 EDest. Net Mass (%2). Suppl. Units Invoice Value (LE): 30,000 Edit Value (LE): 30,000 Edit Value (LE): 30,000 Edit Clear Num. of tems: 1 Tot. Invoice Value (LE): 30,000 Edit Value (LE): 30,000 Edit Clear Num. of tems: 1 Tot. Invoice Value (LE): 30,000 Edit Value (LE): 30,000 Edit Value (LE): 30,000 Edit Clear Num. of tems: 1 Tot. Invoice Value (LE): 30,000 Edit Clear Num. of tems: 1 Tot. Invoice Value (LE): 1 Edit Clear Num. of tems: 1 Edit Clear Num. of tems: 1 Edit Clear Num. of tems: 1 Edit Clear Num. of tems: 1 Edit Clear Num. edit Clear Num. edit Clear Num. edit Clear Num. edit Clear Num. edit Clear Num. edit Clear Num. edit Clear Num. edit Clear Num. edit Clear Num. edit Clear Num. edit Clear Num. edit Clear Num. edit Clear Num. edit Clear Num. edit Clear Num. e |                                                   |                         |                           |                                          |               |
| Posta                                                                                                    | al Code: a Con                                    | Inty: ALBA V Cit        | y: ABRUD                  | Ap. a                                    |               |
| Add                                                                                                    | Items           Remove         Edit         Clear | Num. of Items: 1        | Tot. Invoice Value (LEI): | 30,000 Tot. Stat. Value (LEI):           | 0             |
| 42033000                                                                                                    | CN8 Dest.                                         | Net Mass (Kg.)<br>5.000 | Suppl. Units              | Invoice Value (LEI) Statistica<br>30.000 | I Value (LEI) |
|                                                                                                    |                                                   |                         |                           |                                          |               |

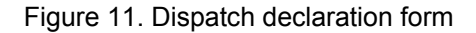

To *validate* the declaration the user should use the "Validate" button.

To <u>save</u> the information contained in the Dispatch form the user should use the "**Save**" button. The system prompts the user on the period (month/year) for which the declaration is drafted and gives the possibility to revert and corrected it before saving if necessary. The system prompts the user to select a directory and a file name for the declaration to be saved. The file saved will be in xml format. It is recommended NOT to modify the default name given of the file by the Intrastat offline application.

To <u>encrypt</u> the contents of the declaration and save it as an encrypted file the user should press the "Encrypt" button. This saves the declaration in the same directory and with the same file name, but now the file has an "enc" as file name extension instead of the "xml". It is recommended NOT to modify the default name given of the file by the Intrastat offline application.

To *print* the Intrastat declaration the user should use the "**Print**" button. This will open the "print preview" window from where the user can print the Intrastat declaration.

Using the available related buttons in the offline application a user can perform the following actions:

- Add a new line in Intrastat Declaration (i.e. Information about a commodity item).
- Remove a selected line in Intrastat declaration
- Edit information related to a selected line in Intrastat declaration
- Delete items. The system will delete all the lines (a related confirmation message will show).

To enter information about a commodity (create a new declaration line) the user needs to click the <sup>16</sup>

"**Add**" button shown in the window of Figure 11. This action it will generate a display window (Figure 13) where the user can enter all the related information required about the good.

This information consists of:

**CN8 code -** Represents the 8 digit level Combine Nomenclature commodity code specific for the year for which the creating / actualizations Intrastat declarations is drafted.

Using the button "**Search/Accept**" the user can find and select easily the commodity code according to the CN for current year (figure 12). Searching can be done by either the good numeric code or text/keywords introduced by the user in the "**Description**" field.

| earch Filter—    |                |                                                         |      |
|------------------|----------------|---------------------------------------------------------|------|
| CN Code:         |                | Go to Description: Search C                             | lose |
| sults            |                |                                                         |      |
| Detailed Item    | Description:   |                                                         |      |
| BECTION II - 1   | VEGETABLE PROD | JCTS                                                    |      |
|                  |                |                                                         | -    |
|                  |                |                                                         | -    |
| << Pr            | evious Level   | Accept Next Level >>                                    |      |
|                  | Code           | Description                                             |      |
| •                |                | "SECTION I - LIVE ANIMALS; ANIMAL PRODUCTS"             |      |
| •                | II             | SECTION II - VEGETABLE PRODUCTS                         |      |
| •                |                | "SECTION III - ANIMAL OR VEGETABLE FATS AND OILS AND TH | 1E   |
| •                | IV             | "SECTION IV - PREPARED FOODSTUFFS; BEVERAGES, SPIRI     | ГS   |
| •                | V              | SECTION V - MINERAL PRODUCTS                            |      |
| •                | VI             | SECTION VI - PRODUCTS OF THE CHEMICAL OR ALLIED IND     | JS   |
| •                | VII            | "SECTION VII - PLASTICS AND ARTICLES THEREOF; RUBBER    | A    |
| •                | VIII           | "SECTION VIII - RAW HIDES AND SKINS, LEATHER, FURSKINS  | A    |
| •                | IX             | "SECTION IX - WOOD AND ARTICLES OF WOOD; WOOD CHAR      | :C   |
| •                | X              | "SECTION X - PULP OF WOOD OR OF OTHER FIBROUS CELL      | JL   |
| •                | XI             | SECTION XI - TEXTILES AND TEXTILE ARTICLES              |      |
| •                | XII            | "SECTION XII - FOOTWEAR, HEADGEAR, UMBRELLAS, SUN U     | ИВ   |
| •                | XIII           | "SECTION XIII - ARTICLES OF STONE, PLASTER, CEMENT, AS  | 3E   |
| •                | XIV            | "SECTION XIV - NATURAL OR CULTURED PEARLS, PRECIOU      | З    |
| •                | XV             | SECTION XV - BASE METALS AND ARTICLES OF BASE METAL     |      |
| •                | XVI            | "SECTION XVI - MACHINERY AND MECHANICAL APPLIANCES;     | E    |
| •                | XVII           | SECTION XVII - VEHICLES, AIRCRAFT, VESSELS AND ASSOCI   | AT   |
| •                | XVIII          | "SECTION XVIII - OPTICAL, PHOTOGRAPHIC, CINEMATOGRAP    | HI   |
| ( <del>+</del> ) | XIX            | "SECTION XIX - ARMS AND AMMUNITION; PARTS AND ACCESS    | 30 🖵 |

#### Figure 12. CN8 Search/accept NC8 code

To properly select the NC8 codes corresponding to the goods introduced the accessing of the NC2014\_EN.pdf, in the "Documentație "directory from the working directory, may be necessary especially when the NC8 codes description contains information existing only the above mentioned files (Figure 13).

| 🖉 Edit Declaration Item (* | )                                                                                                    |
|----------------------------|----------------------------------------------------------------------------------------------------|
| New                        | Prev. (New) Next Save Close                                                                                                    |
| Edit Declaration Item      |                                                                                                    |
| CN8 Code:                  | 32050000 Search / Accept                                                                                                    |
| CN8 Description:           | AND VARNISHES; PUTTY AND OTHER MASTICS; INKS" > "Colour lakes; preparations as specified in note 3 to this chapter based on colour lakes" |
| Country of Origin:         | (Select One)                                                                                                    |
| Country of Consignment:    | (Select One)                                                                                                    |
| Invoice Value (LEI):       | 0                                                                                                    |
| Statistical Value (LEI):   |                                                                                                    |
| Net Mass (Kg.):            | 0                                                                                                    |
| Supplementary Units:       |                                                                                                    |
| Nature of Transaction A:   | (Select One)                                                                                                    |
| Nature of Transaction B:   | (Not applicable)                                                                                                    |
| Delivery Terms:            | (Select One)                                                                                                    |
| Mode of Transport:         | (Select One)                                                                                                    |
|                            |                                                                                                    |

Figure 13. Mentions on information existent in the folder NC2014\_EN.pdf

**Item Description -** The description of the CN8 selected commodity code will be displayed. This information is shown automatically by the system after the entering or selecting NC8 commodity and using "**Search/Accept**" button.

Country of Destination - The EU country of destination for the commodity will be selected.

For further detailed methodological information see the Handbook for Intrastat Data Providers chapter 6.3.2.-"Country of destination/consignment/origin".

**Invoice value -** In general, the invoiced amount is the value of the commodity indicated on the invoice, which might contain transport and insurance costs according to the delivery terms stipulated in the contract. The invoice values should be given in lei, without decimals. For methodological further information see Handbook for Data Providers chapter 6.3.5 – "Invoice value stated in lei".

**Statistical value -** The statistical value is the value of a product at the time of border crossing of Romania. Statistical value should be given in lei, without decimals. For further methodological information see Handbook for Intrastat Data Providers chapter 6.3.6 "Statistical value".

**Net Weight (kg)** - The net weight represents the weight in kilograms without packaging of transport. The net weight must be expressed in round numbers without decimals. It is recommended that the following rounding rules are applied (to avoid decimals):

- If the remainder beyond the last digit to be reported is less than 5 it should be round down.

- If the remainder is 5 or greater, it should be round up.

For further information see Handbook for Intrastat Data Providers chapter 6.3.3 "Net mass in whole 18

kg".

**Supplementary Measure Units** - The requirement for Supplementary Units applies only to certain classes of goods (NC8 positions) that may be expressed from quantitative point of view in other measurement units but kilo also. The nature of the Supplementary Unit depends on the product; commonly, it may be the number of units, or the volume in litres, or the area in square metres. For further methodological information see the Handbook for Intrastat Data Providers chapter 6.3.4 "Supplementary Measure Units" and and Annex 6 List of the Supplementary Units.

**Nature of Transaction -** This information refers to the transaction type namely if the goods enter in Romania through buying, for processing, financial leasing. For further information see the Handbook for Data Providers chapter 6.3.7 "Type of transaction" and Annex 3 "Codification of nature of transaction" and Annex 3 Codes of Type of Transactions.

**Delivery Terms -** This information refers to accepted commercial terms defining the respective roles of the buyer and seller in the arrangement of transportation of goods and other responsibilities. For further information see the Handbook for Data Providers chapter "6.3.9 "Terms of Delivery" and Annex 5 "Codification of delivery terms".

**Mode of Transport -** It represents the mode of transport of the goods at the Romanian national borders. For further information see the Handbook for Data Providers chapter 6.3.8 "Mode of Transport" and Annex 4 "Codification of Modes of Transport".

| New                      | Prev. 1/1 Next Save Close                                                                                                    |   |
|--------------------------|----------------------------------------------------------------------------------------------------|---|
| Edit Declaration Item    |                                                                                                    |   |
| CN8 Code:                | 42033000 Search / Accept                                                                                                    |   |
| CN8 Description:         | (OTHER THAN SILKWORM GUT)" ><br>Articles of apparel and clothing accessories, of leather or of composition leather ><br>Belts and bandoliers | • |
| Country of Destination:  | (BE) Belgium 💌                                                                                                    |   |
| Invoice Value (LEI):     | 30,000                                                                                                    |   |
| Statistical Value (LEI): |                                                                                                    |   |
| Net Mass (Kg.):          | 5,000                                                                                                    |   |
| Supplementary Units:     |                                                                                                    |   |
| Nature of Transaction A: | (4) Operations with a view to processing under contract                                                                                      | • |
| Nature of Transaction B: | (Not applicable)                                                                                                    | • |
| Delivery Terms:          | (EXW) ex-works                                                                                                    | • |
| Mode of Transport:       | (4) Air transport                                                                                                    | • |
|                          |                                                                                                    |   |

Figure 14. The mandatory variables for intra-community dispatches of goods

When all the information related to a declaration line (commodity) has been entered, the user must <sup>19</sup>

use every time the "Save" button otherwise the information will be lost.

To add a new declaration line in the declaration the user can use the "New" button.

Finally the user can navigate backwards and forwards between declaration lines using the corresponding "**Prev.**" and "**Next**" buttons.

To close the declaration line window the user must use the "Close" button.

By closing the declaration item window (Fig. 14), the Dispatch declarations window (Fig. 11) gets updated with the related information about declaration items.

# 1.2. Submitting declarations

Declaration files (xml file format) can be submitted to INS:

1. Via the upload function available through the Intrastat online application. This assumes registration with the Intrastat web service.

2. Via email at the following address: declaratie.intrastat@insse.ro;

3. If you do not have access to the Internet to submit Intrastat declaration under points 1) or 2) you can copy the file Intrastat declaration (file extension .xml or .enc) on a floppy / CD / USB and you can ask Statistical Territorial Department, in the area where it is established, requiring the possibility to send an e-mail containing the Intrastat declaration to the National Institute of Statistics or can forward the Intrastat declaration from any other computer with Internet access.

# 1.3. Other functionalities

#### 1.3.1. Indicating the contact person responsible for the declaration

The application offers the functionality to set the information about the contact person, in order to avoid retyping it every time an Intrastat declaration is created. This is done from the following window which is accessible from the menu "Tasks\Contact Person".

| 📋 Contact Per   | son                              |          |         |        | р <sup>к</sup> в <sup>л</sup> 🗵 |
|-----------------|----------------------------------|----------|---------|--------|---------------------------------|
| -Contact Persor | n Identification                 |          |         |        |                                 |
| 🖌 Use Defau     | It Contact Person Identification | n        |         |        |                                 |
| Position:       | Accountant                       |          |         |        |                                 |
| Name:           | Name                             | Surname: | Surname |        |                                 |
| Tel.:           | 012345                           | Fax:     | a012345 | Email: | test@test.ro                    |
|                 |                                  |          |         |        | Save Close                      |

Figure 15. Contact person information

That the information about contact person shows automatically it is necessary to activate the button "Contact person" (use default).

20

# 1.3.2. Indicating that the application is used by a DTP

In case that the declarant is a third party (DTP) creating and submitting declarations on behalf of PSIs certain DTP identification data must be set up. This is done by selecting the menu option **"Tasks\Third Declaring Party**" (Figure 16)

| Third Declaring P      | arty Identification 🗖 🗖 🗹                  |
|------------------------|--------------------------------------------|
| -Third Declaring Party | / Identification                           |
| 🖌 Use Default Thir     | d Declaring Party                          |
| V.A.T. Number:         | 000000299 Firm Name: SC abcde SRL          |
| Street:                | Street Liberatii Nr. 1 Bl. 1 Entr. 1 Ap. 1 |
| Postal Code:           | 111111 County: ALBA City: ABRUD            |
|                        | Save Close                                 |
|                        |                                            |
|                        |                                            |
|                        |                                            |
|                        |                                            |

Figure 16. DTP identification

That the information about contact DTP shows automatically it is necessary to activate the button "DTP (use default)".

# 1.3.3. Managing declarations

Selecting the menu "**Tasks\View Declarations Archive**" a window will open through which the user can view the history of declarations created and submitted using the software.

| Import        | Remove    | Open      | Revise      | !       |         |         |              |               |            |
|---------------|-----------|-----------|-------------|---------|---------|---------|--------------|---------------|------------|
| clarations Su | immary    |           |             |         |         |         |              |               |            |
| Legend:       | Not Set   |           | Draft       | Fina    | I       | Set     | Status to: N | ot Set 🔻 🖌    | pply       |
| V.A.T. Nr.    | Ref. Code | Firm      | Ref. Period | Flow    | Туре    | Status  | Created      | Modified      | Filename   |
| 0007859288    |           | www       | Jan 2007    | ARRIVAL | NILL    | Not Set | 2/18/07 09:  | 2/18/07 09: 0 | ::\Program |
| 0007859288    |           | ww        | Dec 2006    | ARRIVAL | REVISED | Not Set | 2/8/07 10:4  | 4/4/07 08:0 0 | C:\Program |
| 0007859288    |           | hhh       | Dec 2006    | ARRIVAL | NEW     | Not Set | 6/5/07 10:3  | 6/5/07 10:4 ( | C:\Program |
| 0007859288    |           | Companie  | Jan 2008    | ARRIVAL | NEW     | Not Set | 12/12/08 08  | 12/12/07 08 ( | C\Program  |
| 0007859288    |           | 11        | Nov 2007    | ARRIVAL | NEW     | Not Set | 12/18/07 14  | 12/18/07 14 ( | C:\Program |
| 0021101687    | 358365    | SC DEICHM | Jan 2008    | ARRIVAL | NEW     | Not Set | 2/21/08 11:  | 4/8/08 08:3 ( | C:\Docume  |
| 0000000299    |           | TestCompa | Mar 2008    | ARRIVAL | NEW     | Not Set | 4/14/08 14:  | 4/14/08 14: ( | C\Program  |
|               |           |           |             |         |         |         |              |               |            |

Figure 17. Archive and status of declarations

ATTENTION! The Intrastat declaration created with 2013 application must be imported into 2014

National Institute of Statistics, 16 Libertatii Bvd., Bucharest 5, ROMANIA

application to be viewed and / or revised.

Through this window the user can:

- **Import** - The user can import a previously created declaration as a xml file (see also chapter 1.3.4-Importing and saving a previously created declaration).

- **Remove** - The user can remove a declaration from the list. This action does not actually delete the selected declaration file from PC but only from the view list. For view a deleted declaration from the list, it is necessary to import it using the "Import" button.

- **Open** - The user can open a selected declaration. This actually displays the declaration using the windows mentioned in previous chapters (see Figure 6 and Figure 11).

- **Revise** - The user can revise a previously created and submitted declaration. This actually opens the selected declaration as a **REVISED** declaration type. After revising, saving and submitting to INS the declaration, the revised declaration files intend to substitute previous created declaration files.

- Set a Status - The user can set the Intrastat declaration status (not set, draft of final) to help the user identifying the status that an Intrastat declaration is.

#### **1.3.4.** Importing and saving a previously created declaration

Through the window described in the previous paragraph (Figure 17) and by clicking the "**Import**" button it is possible to import a previously created declaration that conforms to the predefined xml format for the Intrastat declarations (for example, with other declaring software developed by the economic operator).

During the import the Intrastat declaration is validated about:

- Mandatory values required

- Correctness of codes used to describe declaration items such as CN8 commodities codes, country codes, nature of transactions codes, etc.

It should be noted that the Intrastat offline software has the ability to import for each session of import, only declaration xml files that are not encrypted. For the import of many files, you must use the **"Import"** for each file. If declaration import is finished with success, then encrypt its contents and saved as an "enc" encrypted declaration file.

#### 1.3.5. Importing a new version of a nomenclature

In case when a new version of a nomenclature is to be used the software provides the functionality to import it through a file. Every year, at least one of the nomenclatures used in the Intrastat application undergoes changes (for example, the CN8 changes every year).

To import such a file the user must select "Tasks\Nomenclatures" from the menu (Figure 18), doing

22

so a nomenclatures window appears through which the user can view the history of imported nomenclatures used by the software (Figure 19).

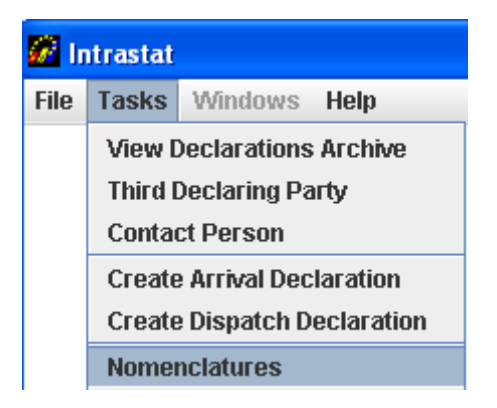

Figure 18. Nomenclatures Administration

By the window from figure 19 and using the right buttons, the user can realize the following actions:

- Import of nomenclature file;
- Remove of a nomenclature file, after a selection.

Import of Combined Nomenclature version 2014

| Nomenclatoare            | Versiune | Locație        | Activ    |
|--------------------------|----------|----------------|----------|
| 1C8                      | 2013     | (Pre-instalat) | ~        |
| ări                      | 2007     | (Pre-instalat) | <b>V</b> |
| udețe                    | X        | (Pre-instalat) | <b>V</b> |
| ermeni Livrare           | 2011     | (Pre-instalat) | <b>V</b> |
| ări din U.E.             | 2007     | (Pre-instalat) | <b>V</b> |
| .ocalități               | 06/2006  | (Pre-instalat) | <b>V</b> |
| lod Transport            | 2005     | (Pre-instalat) | <b>V</b> |
| latura Tranzacției (A)   | 2010     | (Pre-instalat) | <b>V</b> |
| latura Tranzacției (B)   | 2010     | (Pre-instalat) | <b>V</b> |
| Inităti de Măsură Supli. | 1        | (Pre-instalat) | ~        |

#### Figure 19. Nomenclatures Administration

By clicking the "**Import**" button (Figure 19) and selecting folder for CN\_2014.xml we realize the import of new version nomenclature (Figure 20).

| Selectaţi Fişierul     | XML pentru Import_                    | ×             |
|------------------------|---------------------------------------|---------------|
| Look in: 📑 a           | locumentatie                          | • A C BB      |
| CN_2014.x              | ml                                    |               |
| File <u>N</u> ame:     | CN_2014.xml                           |               |
| Files of <u>T</u> ype: | Documente XML (*.xml)                 | ▼             |
|                        |                                       | Import Cancel |
| Figure 20. Nome        | nclatures Administration- import NC 2 | 014           |

The application must generate the following message: "The folder "CN\_2014.xml" was imported with success" (Figure 21).

| Nomenclatoare                                                             |      | Versiune         | Locație                    | Activ    |
|---------------------------------------------------------------------------|------|------------------|----------------------------|----------|
| NC8                                                                       | 2014 |                  | C:\Program Files\INTR      | <b>V</b> |
| Județe<br>Fermeni Livrare<br>Țări din U.E.<br>Localități<br>Mod Transport | i    | Fişierul "CN_201 | 4.xml" importat cu succes. |          |
| Natura Tranzacției (A)<br>Natura Tranzacției (B)                          | 2010 |                  | (Pre-instalat)             |          |

Figure 21. Nomenclatures Administration – import NC 2014

At the end of import procedures in the application, the Combined Nomenclature (NC8) – version 2014 must be active (figure 22):

| omenclatoare             |          |                       |          |
|--------------------------|----------|-----------------------|----------|
| Nomenclatoare            | Versiune | Locație               | Activ    |
| NC8                      | (2014)   | C:\Program Files\INTR |          |
| NC8                      | 2013     | (Pre-instalat)        |          |
| Ţări                     | 2007     | (Pre-instalat)        | ¥        |
| Județe                   | 1        | (Pre-instalat)        | V        |
| Termeni Livrare          | 2011     | (Pre-instalat)        | v        |
| Țări din U.E.            | 2007     | (Pre-instalat)        | v        |
| Localități               | 06/2006  | (Pre-instalat)        | ¥        |
| Mod Transport            | 2005     | (Pre-instalat)        | <b>v</b> |
| Natura Tranzacției (A)   | 2010     | (Pre-instalat)        | <b>v</b> |
| Natura Tranzactiei (B)   | 2010     | (Pre-instalat)        | ¥        |
| Unităti de Măsură Supli. | 1        | (Pre-instalat)        | ¥        |

Figure 22. Nomenclatures Administration – after the end of import procedures

# 1.3.6. Changing the working directory

By default any declarations created by the offline application will be saved in the directory "Declarații" under the working directory. The implied working directory set by the application is C\Programs files\INTRASTAT. The "work directory" can be changed by the user. This can be done by selecting the "File\Set work directory" menu option.

| Intrastat              |                                                                                                    | 1012 |
|------------------------|----------------------------------------------------------------------------------------------------|------|
| ile Tasks Windows Help |                                                                                                    |      |
|                        |                                                                                                    |      |
| Sel                    | work directory                                                                                                    |      |
|                        |                                                                                                    |      |
| 5                      | Select a writable work directory:                                                                                                    |      |
|                        | A data file will be created at the specified location to store declaration information,     Declaration files will be stored at the specified location by default |      |
|                        |                                                                                                    |      |
|                        | Look (n: 🗖 declaratii 🔽 🗐 🗖 🗂 🐯 🗁                                                                                                    |      |
|                        |                                                                                                    |      |
|                        |                                                                                                    |      |
|                        |                                                                                                    |      |
|                        |                                                                                                    |      |
|                        |                                                                                                    |      |
|                        |                                                                                                    |      |
|                        |                                                                                                    |      |
|                        |                                                                                                    |      |
|                        |                                                                                                    |      |
|                        |                                                                                                    |      |
|                        | File Name: C./Program Files/INTRASTAT/declaratii                                                                                                    |      |
|                        | Files of Type: All Files                                                                                                    |      |
|                        |                                                                                                    |      |
|                        | Open Cancel                                                                                                    |      |
|                        |                                                                                                    |      |
|                        |                                                                                                    |      |
|                        |                                                                                                    |      |
|                        |                                                                                                    |      |
|                        |                                                                                                    |      |
|                        |                                                                                                    |      |

25

Figure 23. Setting the application working directory

# 2. The Intrastat online web service

The Intrastat online web service is accessible free of charge from the following web page: <u>www.intrastat.ro</u>.

If you plan to use the online web service to create and submit declarations, registration is required.

Registration is possible from the web page indicated above where detailed instructions are also provided.

Finally, at the web page indicated above a User Guide for online Intrastat Application system can be found and download.